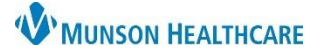

# Order Details Viewing for Providers, Clinical, Clerical Staff

Cerner PowerChart Ambulatory EDUCATION

**Summary:** Following order entry, order details, including a future order date, may be viewed using any of the listed options.

Support: Ambulatory Informatics at 231-392-0229.

#### Viewing Order Details from the Workflow Page

Navigate to the AMB or Ambulatory Workflow MPage and select the Order Profile Component.

- 1. Find the desired order.
- 2. The Order Details will display.

Note: If the desired order is not displayed, adjust the viewing filters as needed.

| Ambulatory Nursing Workfl |                                |                                                                                   |                      |  |  |
|---------------------------|--------------------------------|-----------------------------------------------------------------------------------|----------------------|--|--|
| Order Profile (2)         |                                |                                                                                   |                      |  |  |
|                           | Order 2                        | Details                                                                           |                      |  |  |
|                           | Laboratory (1)                 |                                                                                   |                      |  |  |
|                           | & ❣ Complete Blood Count (CBC) | Routine, ONCE, 05/17/23 8:11:00 EDT, Stop 05/17/23 8:11:00 EDT, Dx Afib, 06/06/23 |                      |  |  |
|                           |                                |                                                                                   | Future order<br>date |  |  |

| Viewing Order Details by Hovering                            |                                                                                                    |
|--------------------------------------------------------------|----------------------------------------------------------------------------------------------------|
| Within the patient's chart, navigate to Orders from the dark | k blue PowerChart Menu.                                                                                         |
|                                                              | Nurse View                                                                                                    |
| A Photo Laboration de color                                  | Results Review                                                                                                  |
| 1. Find the desired order.                                   | Orders + Add                                                                                                    |
| 2. Place the cursor over the order and hover.                |                                                                                                    |
| 5. The Order Details win display.                            | ed Complete Blood Count (CBC)                                                                                   |
|                                                              | Routine, ONCE, 05/17/23 & 11:00 EL 1, St. 2 /23 & 11:00 EDT, Dx Afib, 06/06/23                                  |
| Cardiology                                                   | Complete Blood Count (CBC)                                                                                      |
| Future<br>Hold)                                              | (On<br>Order Name/Details:<br>Routine, ONCE, 05/17/23 8:11:00 EDT, Stop 05/17/23 8:11:00 EDT, Dx Afib, 06/06/23 |

#### Viewing Order Details by Adjusting the Column Width

Within the patient Orders:

1. Find the desired order.

2. Place the cursor on the column divider (the mouse will become a double-sided arrow).

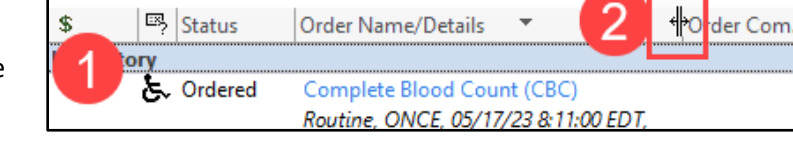

3. Click and drag the cursor to the right until the column is the desired width and the order details are viewable.

|   |                                                                                   |    |        |                    |   | Click on Column and   |      |  |
|---|-----------------------------------------------------------------------------------|----|--------|--------------------|---|-----------------------|------|--|
|   | \$                                                                                | \$ | Status | Order Name/Details | * | Drag, showing Details | → +× |  |
| Δ | ⊿ Laboratory                                                                      |    |        |                    |   |                       |      |  |
|   | 😓 Ordered Complete Blood Count (CBC)                                              |    |        |                    |   |                       | X    |  |
|   | Routine, ONCE, 05/17/23 & 11:00 EDT, Stop 05/17/23 & 11:00 EDT, Dx Afib, 06/06/23 |    |        |                    |   |                       |      |  |

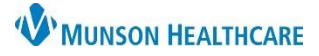

## Order Details Viewing for Providers, Clinical, Clerical Staff

### Cerner PowerChart Ambulatory EDUCATION

## Viewing Order Details by Opening Order Information

Within the patient Orders:

1. Find the desired order.

2. Right click on the order and select Order Information.

3. Select the Details tab to view the order details.

| \$        | ₽?        | Status  | Order Name/Details 🔻                                                 | ٢    | Right       | t click    |         |
|-----------|-----------|---------|----------------------------------------------------------------------|------|-------------|------------|---------|
| Laborato  | ory Selec |         | t Order                                                              |      |             |            |         |
| (1)       | £∽        | Ordered | Complete Blood Count (CBC)<br>Routine_ONCE_05/17/23 & 11:00 EDT_Stop | d    | Information |            |         |
| Cardioloc | IV        |         |                                                                      |      |             | Modify     |         |
|           | 2         |         |                                                                      | Сору |             |            |         |
|           |           |         |                                                                      | 7    |             | Order Info | rmation |

| Results                   | Additional Info | Comments | Details               | 3 | Validati            |  |  |  |
|---------------------------|-----------------|----------|-----------------------|---|---------------------|--|--|--|
| Details                   |                 |          |                       |   |                     |  |  |  |
| Priority                  |                 |          | Routine               |   |                     |  |  |  |
| Frequency                 |                 |          | ONCE                  |   |                     |  |  |  |
| Start Date/Time           |                 |          | 5/17/2023 8:11 AM EDT |   |                     |  |  |  |
| Future Date To Have Drawn |                 |          | 6/6/2023              |   |                     |  |  |  |
|                           |                 |          |                       | F | uture order<br>date |  |  |  |